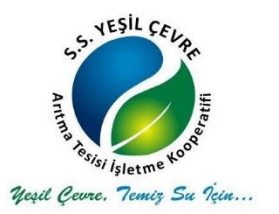

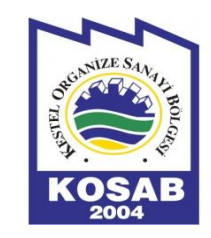

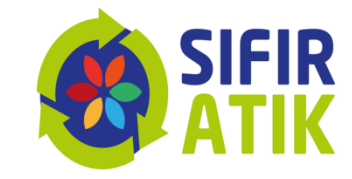

# SIFIR ATIK BİLGİ SİSTEMİ KULLANIM EĞİTİMİ

GÜLÇİN DÜNDAR/ÇEVRE MÜH. S.S. YEŞİL ÇEVRE ARITMA TESİSİ İŞLETME KOOPERATİFİ

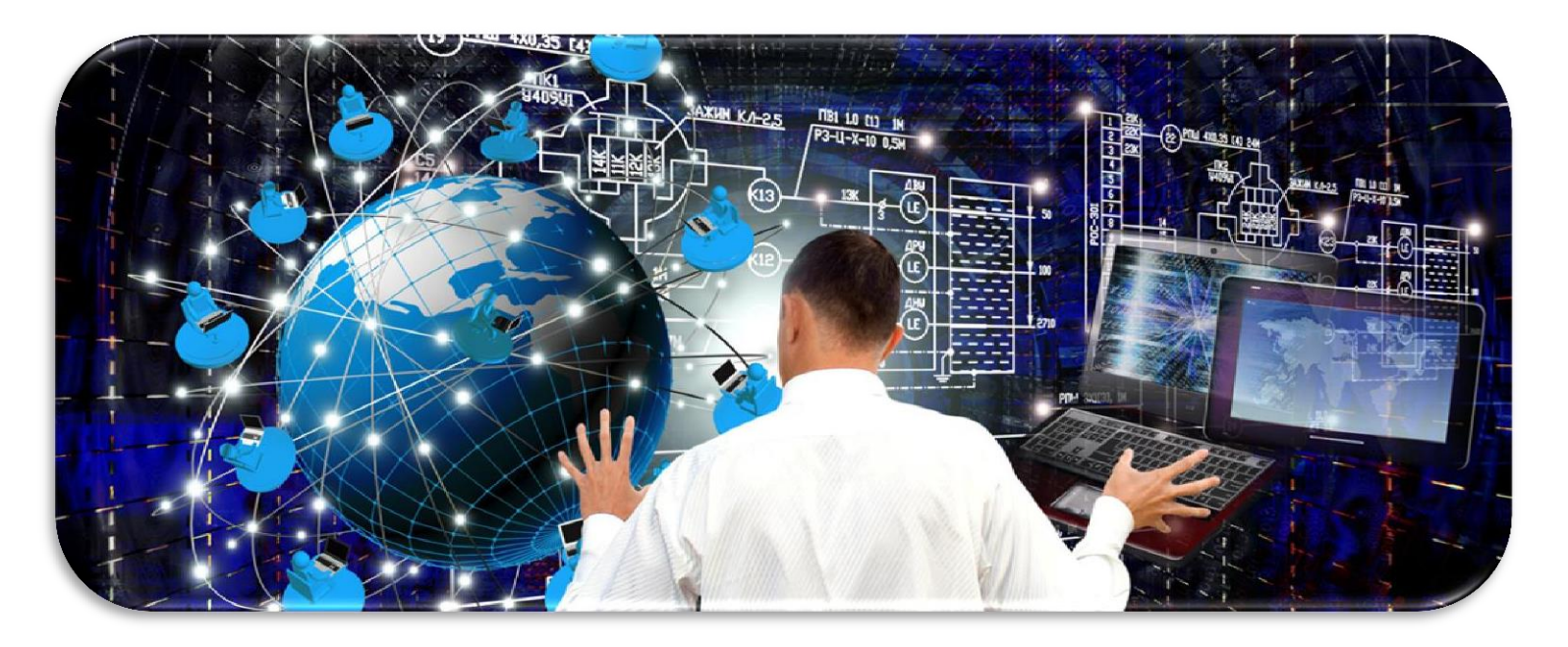

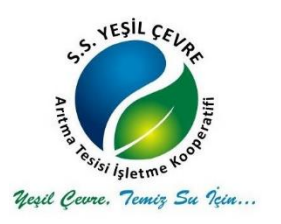

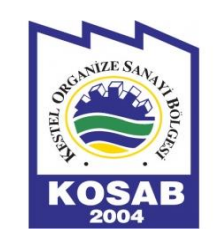

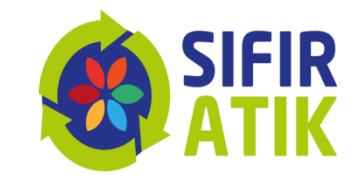

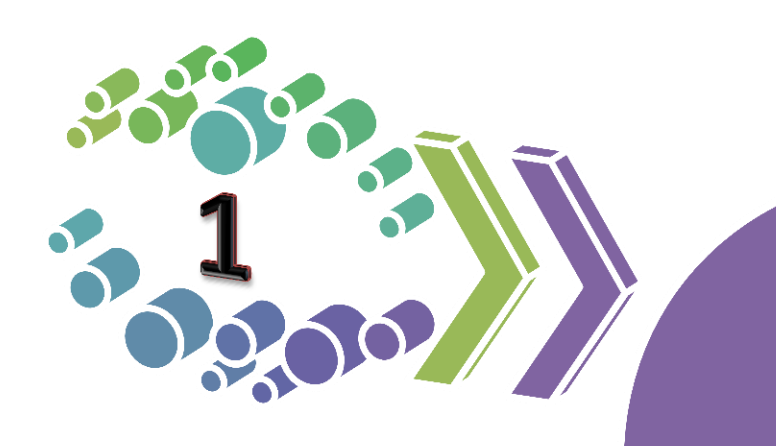

Neden Sıfır Atık Bilgi Sistemi

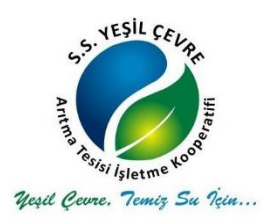

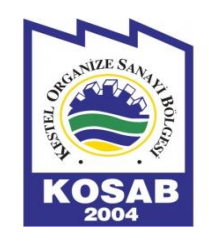

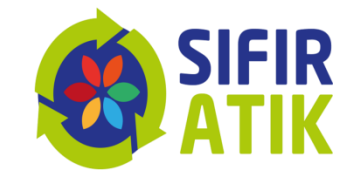

## Sıfır Atık Bilgi Sistemi

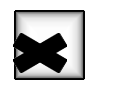

Envanter oluşturmak

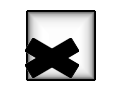

İstatistik yayınlamak

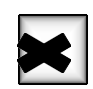

Kazanımları hesaplamak

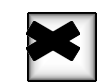

Uygulamaları izlemek

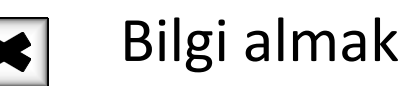

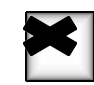

Belgelendirme altyapısını oluşturmak

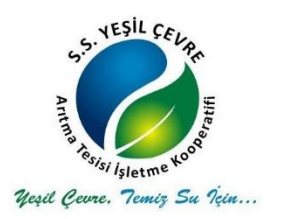

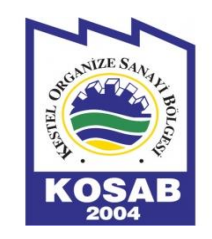

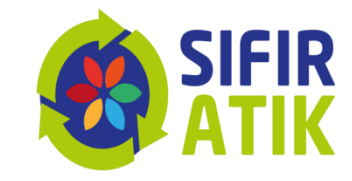

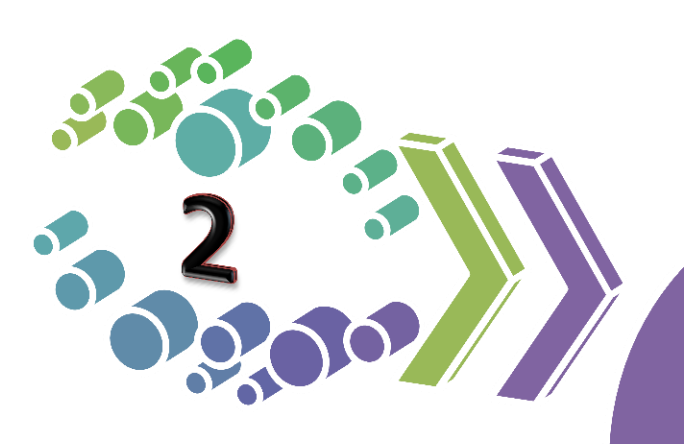

Yazılım Sistemi Kullanıcıları

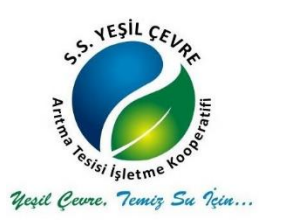

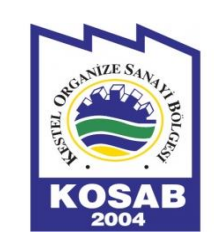

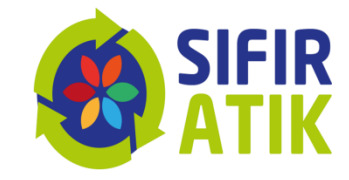

- Bakanlık
- İl Müdürlüğü
- Belediyeler
- Alışveriş merkezleri
- Eğitim kurumları
- OSB
- Sanayiciler
- Hastaneler
- Oteller
- Turizm Tesisleri
- Bütün hedef kitleler

Bilgi Sistemi Kullanıcıları

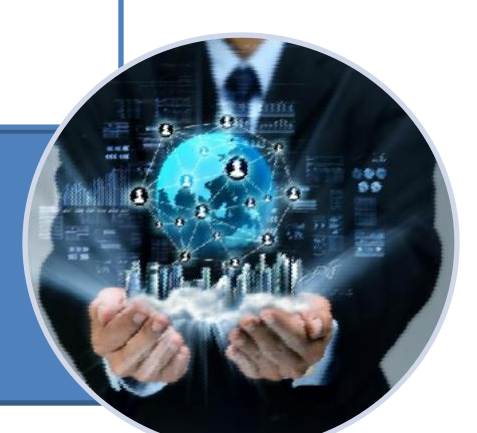

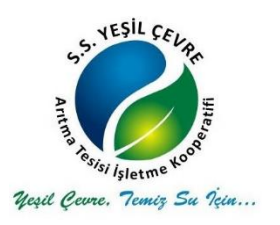

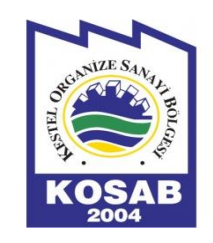

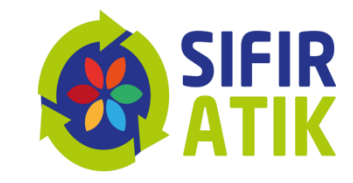

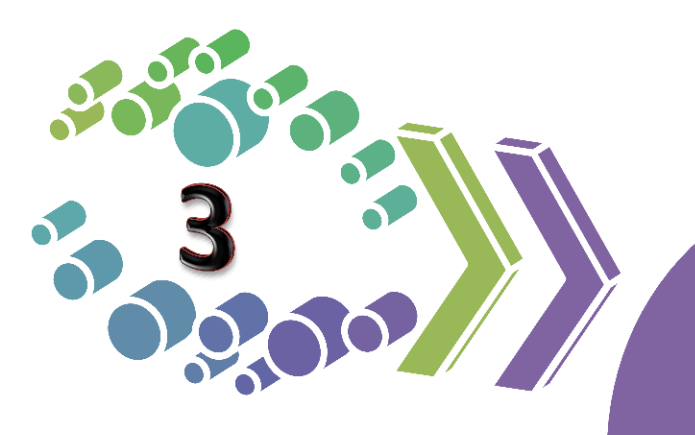

# Yazılım Sistemi Erişim Adresi

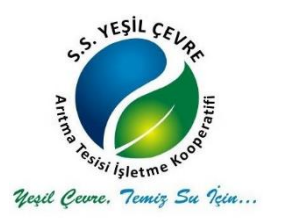

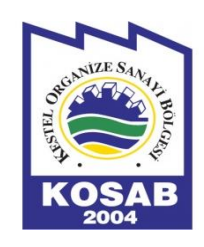

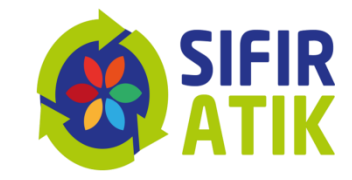

## Sıfır Atık Bilgi Sistemi Erişim Adresi https://ecbs.cevre.gov.tr/

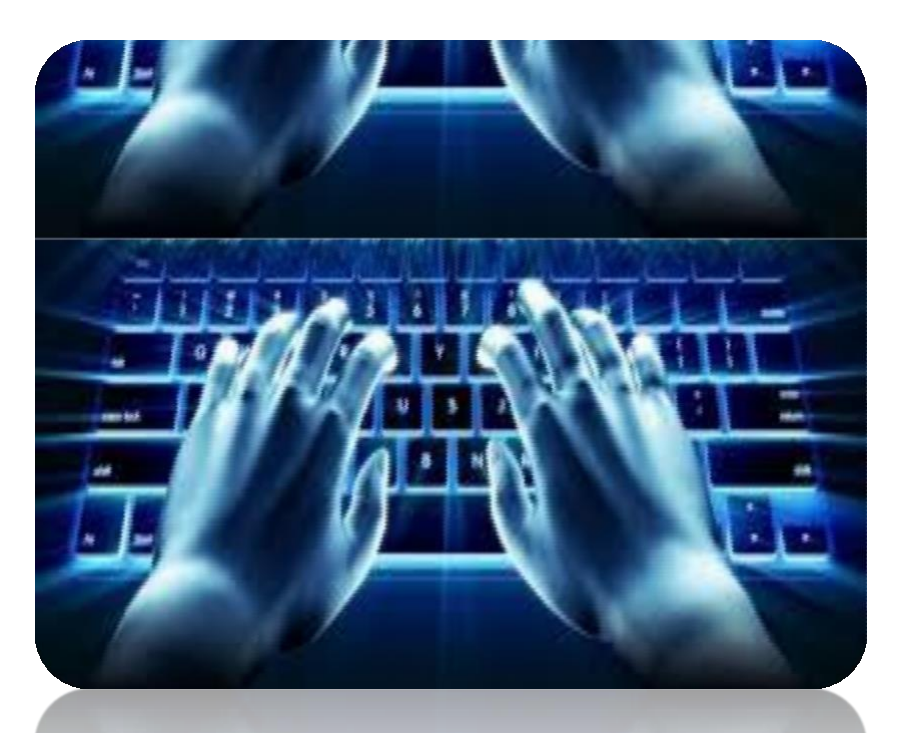

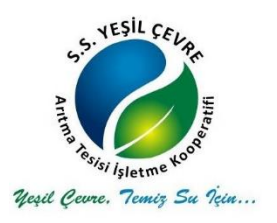

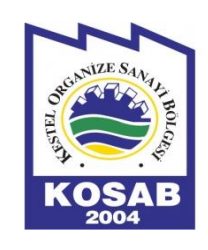

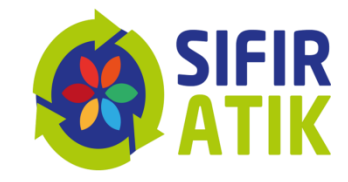

## «Sıfır Atık Bilgi Sistemine» veri girişleri<u>«https://ecbs.cevre.gov.tr/</u>» adresinden yapılabilmektedir.

#### Ancak bunun için öncelikle,

1- Sıfır Atık Bilgi Sistemi Kullanıcıları EÇBS (Entegre Çevre Bilgi Sistemi) Kayıt İşlemlerini tamamlamalı,

2- Sistem tarafından otomatik oluşturulan formun çıktısını alarak, kaşe ve imzalı olarak "Çevre ve Şehircilik İl Müdürlüğü" ne başvuru yapılmalıdır.

3- ECBS başvurunuz Çevre ve Şehircilik İl Müdürlüğünce onaylandıktan sonra «Sıfır Atık Bilgi Sistemine» <u>«https://ecbs.cevre.gov.tr/</u>» adresinden veri girişi yapılabilmektedir.

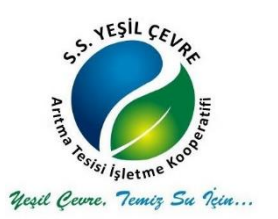

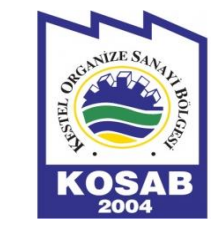

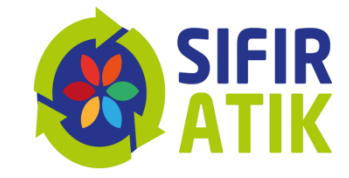

#### (<u>«https://ecbs.cevre.gov.tr/</u>» üzerinden)

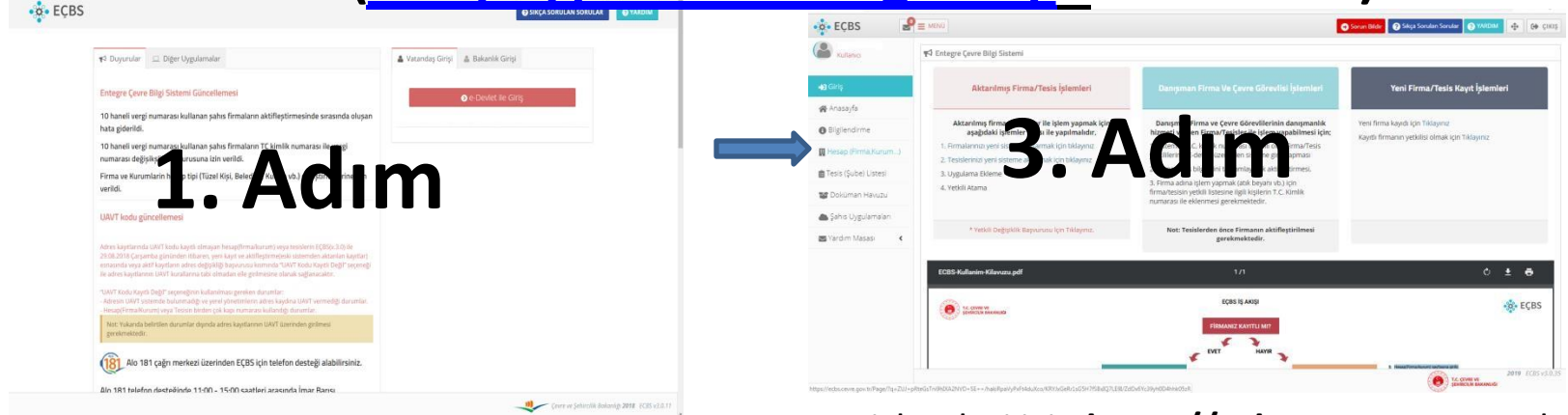

| Kullanıcı Kay  | nt                                                                                                    |          |
|----------------|----------------------------------------------------------------------------------------------------|----------|
| 'c Kimlik No * |                                                                                                    | <b>≜</b> |
| 1*             | AFYONKARAHISAR                                                                                                    | •        |
| lçe *          |                                                                                                    | ~        |
| \d *           | Z. Adim                                                                                                    | 4        |
| ep Telefon     |                                                                                                    |          |
|                | Lütten geçerli bir cep telefon numarası giriniz . Girdiğiniz cep telefon numarası üzerinden doğrular<br>yapmalısınız. | na       |
| Posta *        |                                                                                                    | oğrula   |

Kayıt işlemleri için <u>https://ecbs.cevre.gov.tr</u> adresine girin.

**1.Adım:** "Vatandaş girişi" ekranından e-devlet şifrenizle giriş yapın. *(E-devlet şifresi ile girişlerin kurum amiri tarafından yapılması gerekmektedir.)* **2.Adım:** "Sisteme giriş yap" butonuna tıklayarak il/ilçe bilgilerinizi girin. *(Diğer bilgileriniz e-devlet sisteminden otomatik olarak çekilecektir.)* Kaydet butonuna basarak, kullanıcı sözleşmesini okuyup onaylayın.

**3.Adım:** Hesap(Firma/kurum) sayfasına girilir.

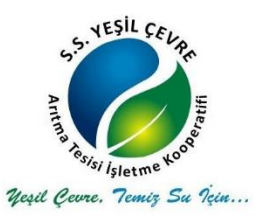

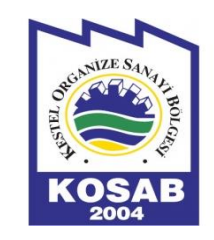

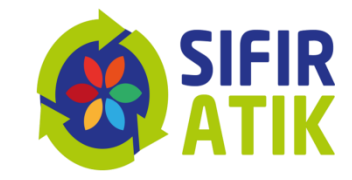

# Veya

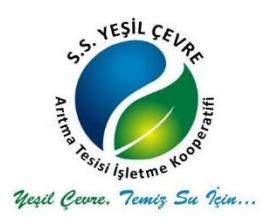

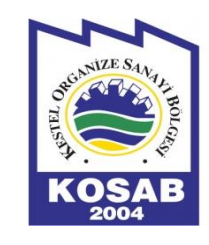

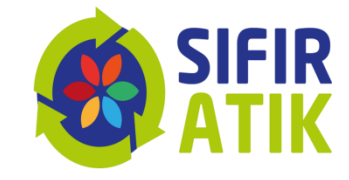

#### EÇBS (Entegre Çevre Bilgi Sistemi) Kayıt İşlemleri («https://giris.turkiye.gov.tr/Giris/» üzerinden)

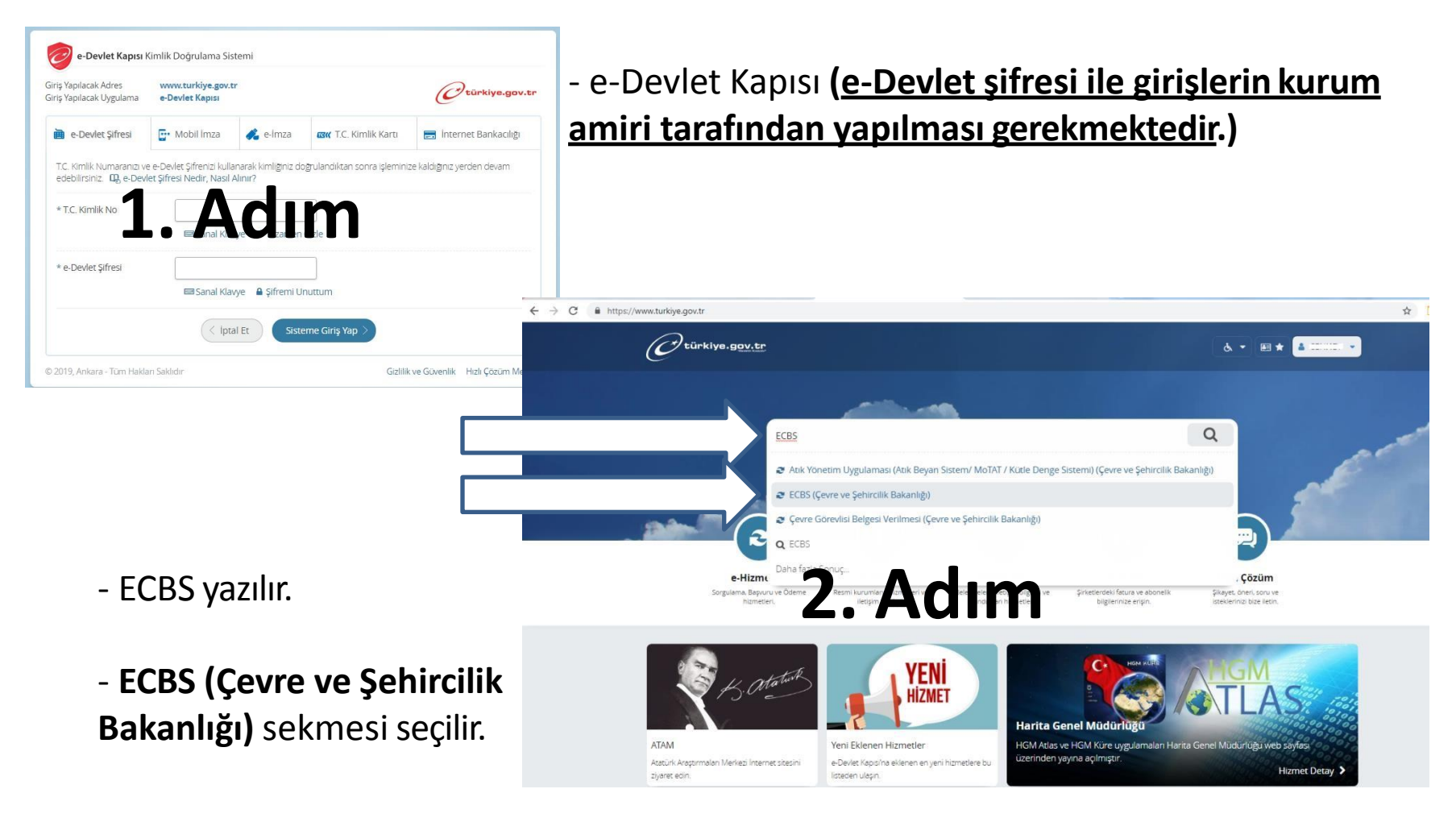

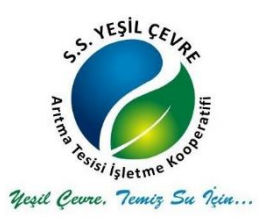

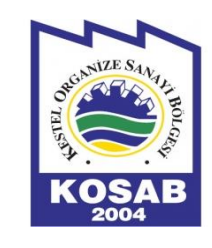

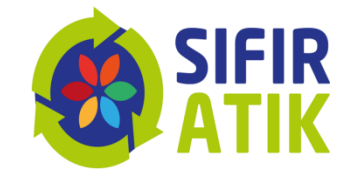

## EÇBS (Entegre Çevre Bilgi Sistemi) Kayıt İşlemleri («https://giris.turkiye.gov.tr/Giris/» üzerinden)

| Contractive.gov.tr | & ▼ #3 ★ Size nasil yardim edebilirim? Q 🛔 ▼                                                                                                    |                                                                                                    |                                                                                                    |                                                                                                    |                                                                                       |
|--------------------|----------------------------------------------------------------------------------------------------|----------------------------------------------------------------------------------------------------|----------------------------------------------------------------------------------------------------|----------------------------------------------------------------------------------------------------|---------------------------------------------------------------------------------------|
| CCS ECCS           | Andre 1500 that C<br>Brown and C<br>Brown and C |                                                                                                    | - Açılan sayfada<br>sekmesi seçilir.                                                                                                    | «Uygulamaya (                                                                                                    | Git»                                                                                  |
|                    |                                                                                                    | e EÇBS de Ficiliano<br>Rutiano                                                                                    | 🕿 MENU)<br>¶3 Entegre Çevre Bilgi Sistemi<br>Aktarılmış Firma/Tesis İşlemleri                                                                                                    | Danışman Firma Ve Çevre Görevilsi İşiemleri                                                                                                    | Sorun Ridder 🕑 Sakça Sorulan Sonular 🕑 YARDAM 🔮                                       |
| Hesap(Firma/kuru   | m) sayfasına girilir,                                                                                                    | Anasayfa<br>Diligilendirme<br>Hesap (Firma,Kurum)<br>Tesis (Şube) Listesi<br>Dokuman Havuzu<br>Şahıs Uygulamaları | Aktarılmış firma ve tesisler ile işlem yapmak için<br>aşağıdaki işlemler sırası ile yapılmalıdır.<br>1. Fırmalarınız yeni isteme aktarmak için tıklayınız<br>2. Yeşisleminizi yeni isteme aktarmak için tıklayınız<br>3. Yeşisleminizi yeni isteme aktarmak için tıklayınız<br>4. Yetkil Değişliklik Başvunuzu için Tıklayınız | Danişman Firma ve Çevre Görevillerinin danışmanlık<br>hizmeti verilen Firma/Tesisler'le işlem yapabilmesi içlin:<br>1. sistemde T.C. kimik numarası tanımlı olan Firma/Tesis<br>yeslillerinin Edevlet tuerinden sisteme giriy appırası<br>2. Firma/Tesis bilgierini tamamlayarak aktifleştirmesi,<br>3. Firma adına işlem yapımak (atki beyanı vb.) için<br>firma/Tesisi aylıklı ileşme işli bişlerin T.C. kimik<br>num file eklemente urekmektedir. | Yeni firma kayıdı için Tiklayınız<br>Kayıtlı firmanın yetkilisi olmak için Tiklayınız |
|                    | 2                                                                                                    | Yardim Masasi 🔍 🕻                                                                                                 | ECBS-Kullanim-Kilavuzu.pdf                                                                                                    | 1/1<br>Eças iş Axişi                                                                                                    | ف <u>ه</u>                                                                            |
|                    |                                                                                                    |                                                                                                    |                                                                                                    | FIRMANIZ KAVYTLI MIT<br>EVET MAYIR                                                                                                    |                                                                                       |

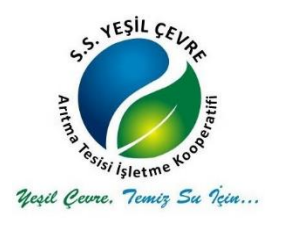

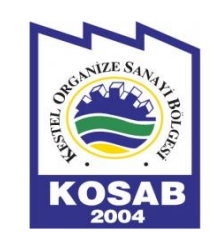

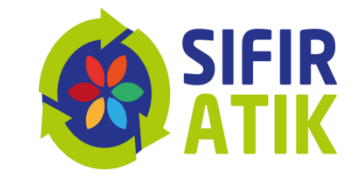

## başlatılabilmektedir.

## Bu aşamadan sonraki veri giriş ekranları aynıdır.

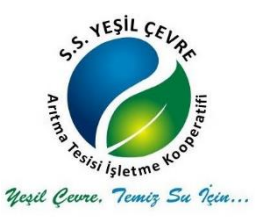

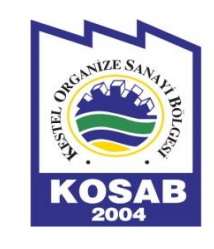

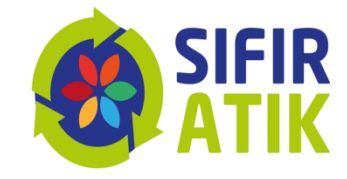

(Hesap(Firma/kurum) sayfasına giriş yapıldıktan sonra)

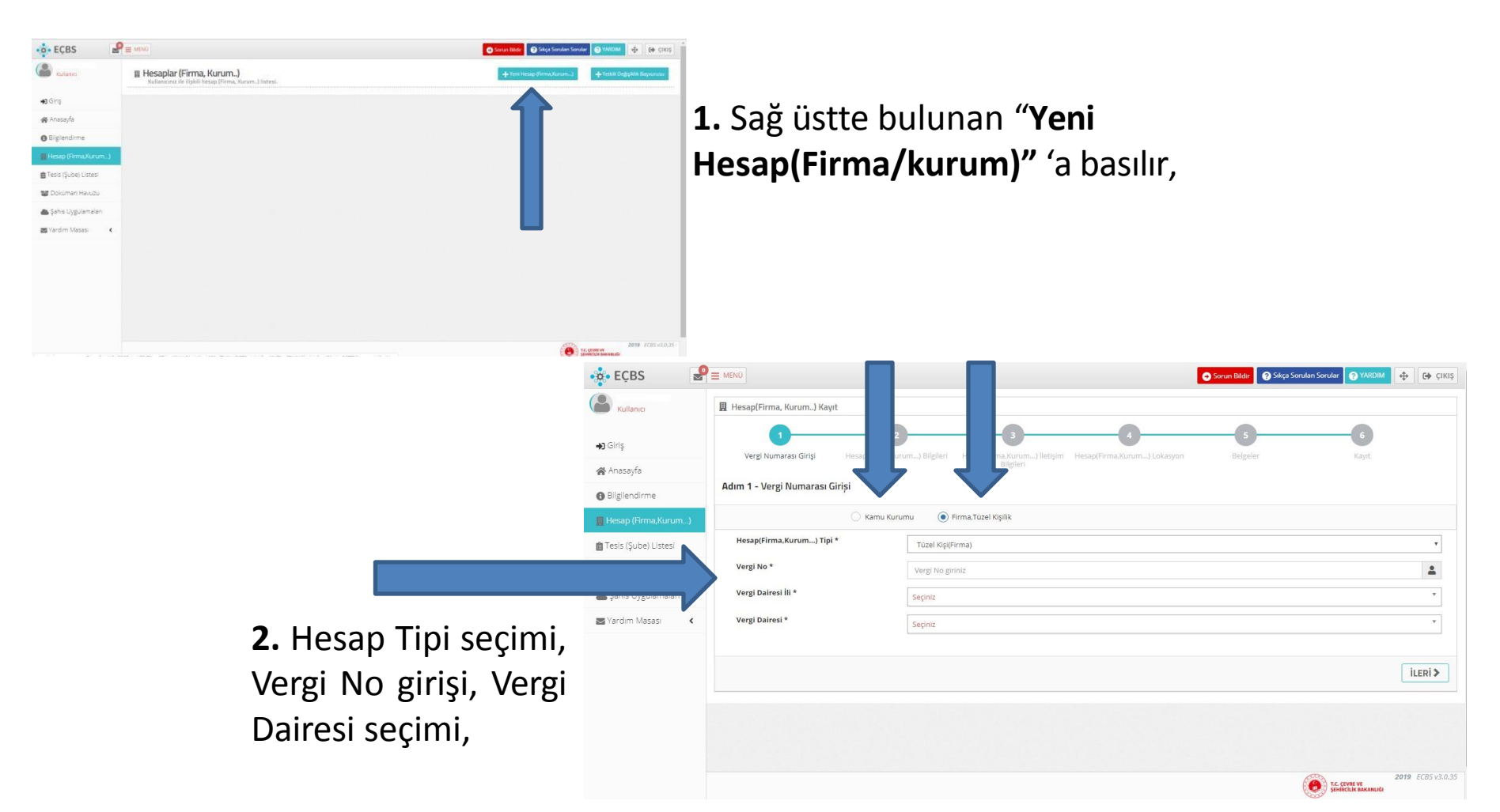

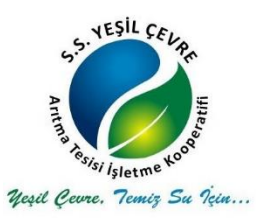

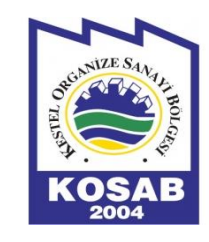

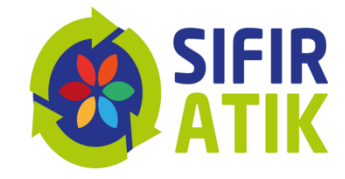

ILERI >

| 🗒 Hesap(Firma, Ku                                                                                                    | irum) Kavit                                                                                                    |                                                                                                    |                                                                                                    |                                                                                                    |                                                                                                    |                                                                                                    |                                                                                                    |                                        |                                        |
|----------------------------------------------------------------------------------------------------|----------------------------------------------------------------------------------------------------|----------------------------------------------------------------------------------------------------|----------------------------------------------------------------------------------------------------|----------------------------------------------------------------------------------------------------|----------------------------------------------------------------------------------------------------|----------------------------------------------------------------------------------------------------|----------------------------------------------------------------------------------------------------|----------------------------------------|----------------------------------------|
|                                                                                                    | numit indire                                                                                                    |                                                                                                    |                                                                                                    |                                                                                                    |                                                                                                    |                                                                                                    |                                                                                                    |                                        |                                        |
| U                                                                                                    |                                                                                                    |                                                                                                    | U                                                                                                    | 0                                                                                                    |                                                                                                    | 9                                                                                                    | 6                                                                                                    |                                        | 2                                      |
|                                                                                                    | u Grifi Hesi                                                                                                    | (Hirma.Kurum) Bilgileri                                                                                                    |                                                                                                    |                                                                                                    |                                                                                                    |                                                                                                    |                                                                                                    |                                        | 3                                      |
| Adım 2 - Firma E                                                                                                    | Bilgileri                                                                                                    |                                                                                                    |                                                                                                    |                                                                                                    |                                                                                                    |                                                                                                    |                                                                                                    |                                        | C                                      |
| Unvan                                                                                                    |                                                                                                    |                                                                                                    |                                                                                                    |                                                                                                    |                                                                                                    |                                                                                                    | 8                                                                                                    |                                        | 2                                      |
| Vergi No                                                                                                    |                                                                                                    |                                                                                                    |                                                                                                    |                                                                                                    |                                                                                                    |                                                                                                    | 2                                                                                                    |                                        |                                        |
| Vergi Dairesi                                                                                                    |                                                                                                    |                                                                                                    |                                                                                                    |                                                                                                    |                                                                                                    |                                                                                                    | 8                                                                                                    | 1                                      |                                        |
| Faaliyet Kodu *                                                                                                    |                                                                                                    |                                                                                                    |                                                                                                    |                                                                                                    |                                                                                                    | - Bile/Duren                                                                                                    | ie 📕 Verii Faalkert Fide                                                                                                    |                                        |                                        |
| Kurulus Tarihi '                                                                                                    |                                                                                                    |                                                                                                    |                                                                                                    |                                                                                                    |                                                                                                    |                                                                                                    |                                                                                                    |                                        |                                        |
| and the second second                                                                                                    |                                                                                                    |                                                                                                    |                                                                                                    |                                                                                                    |                                                                                                    |                                                                                                    |                                                                                                    |                                        |                                        |
| SGK No                                                                                                    |                                                                                                    |                                                                                                    |                                                                                                    |                                                                                                    |                                                                                                    |                                                                                                    | 8                                                                                                    | E                                      |                                        |
|                                                                                                    |                                                                                                    |                                                                                                    |                                                                                                    |                                                                                                    |                                                                                                    |                                                                                                    |                                                                                                    |                                        |                                        |
| < GERİ                                                                                                    |                                                                                                    |                                                                                                    |                                                                                                    |                                                                                                    |                                                                                                    |                                                                                                    |                                                                                                    | ileri >                                |                                        |
|                                                                                                    |                                                                                                    |                                                                                                    |                                                                                                    |                                                                                                    |                                                                                                    |                                                                                                    | E. GIVE VI<br>SENECULI BARAN                                                                                                    | 2019 ECBS v3                           | 0.35                                   |
|                                                                                                    |                                                                                                    |                                                                                                    |                                                                                                    |                                                                                                    |                                                                                                    |                                                                                                    | E. OVER W. Schultzer                                                                                                    | 2019 ECES v3                           | 0.35                                   |
| -¢-EÇBS                                                                                                    | P = wew                                                                                                    |                                                                                                    |                                                                                                    |                                                                                                    |                                                                                                    |                                                                                                    | T.C. COVIEL VI<br>Deside Link Raman                                                                                                    | 2019 ECES v3<br>105                    | .0.35<br>Sitza Serular Serular         |
| - EÇBS                                                                                                    | P = 1000                                                                                                    | un.) Kayt                                                                                                    |                                                                                                    |                                                                                                    |                                                                                                    |                                                                                                    | e terrer                                                                                                    | 2019 ECES v3<br>uds<br>O Korun Bible 💿 | .0.35<br>Séga Sondan Sandar            |
| tecss ∎<br>tutos<br>tutos                                                                                                    | P = UEO                                                                                                    | un. J Keyt<br>D                                                                                                    | O. Interference of Party                                                                                                    | Page Read of the Page Read of the Page R |                                                                                                    | etore. 1104epr                                                                                                    | The cover of the cover of the c | 2019 ECES v3<br>Uda                    | .0.35<br>Stelpt Stockies Stocker       |
| • • ECBS                                                                                                    | P = 1400)<br>Hesap(Firma, 60<br>Very 17<br>Adm 3 - Hetjim                                                                                                    | en. J Koyt<br>Desensore<br>Jugger                                                                                                    | Denote the second second secon | Paragetera door Jarge B                                                                                                    | per secondo                                                                                                    | C<br>as form-11stargen                                                                                                    | TL GOVE V<br>Energy                                                                                                    | 2019 ECES v3                           | .0.35<br>Siday Service Service<br>Rays |
| <ul> <li>ECRS</li> <li>Kono</li> <li>Sing</li> <li>Anzaja</li> <li>Sigendome</li> <li>Sigendome</li> </ul>                                                                                                    | Hexap(Farma, Ku<br>Verg 19<br>Adm 3 - Retijem                                                                                                    | im. J. Kopt<br>Design Cong<br>Nigiteri<br>an advederi (con BELEDITE)                                                                                                   | Pressfree Core., Bayer<br>UMT Schow, Binjacon<br>Provinciana                                                                                                    | <ul> <li>Neggtives, Science, Jerger 83</li> <li>chilf Hadaru, Eigenrill</li> <li>chilf Hadaru, Eigenrill</li> <li>chilf Hadaru, Eigenrill</li> <li>chilf Hadaru, Eigenrill</li> <li>child Hadaru, Eigenrill</li> <li>child Hadaru, Eigenrill</li></ul>                                                                                                    | gine Heavyfree<br>Y Kotour Kayas Degi                                                                                                    | market and a second second secon |                                                                                                    | 2017 (CES v3<br>UK)                    | .0.35<br>Caga Sinulan Sinular<br>Fage  |
| CEDS CON CON CON CON CON CON CON CON CON CON                                                                                                    | E Mesap(Firma, Ru<br>Ware 12     Adm 3 - Itetjam     Adm 3 - Itetjam     Adm 3 - Itetjam                                                                                                    | am.) Kaya<br>Sana Saya<br>Biggeri<br>an adressier ign BELEDIYEL                                                                                                    | Press From Anno Eligin<br>Unif Yashan Bintonon<br>En Ve IL OZEL IDARELES                                                                                                    | Maagting Science, Jacque M     del Tadane Biguese      outre Tadane Biguese     outre Tadane Biguese                                                                                                    | gine securifier<br>7 Kashami Kayati Dagi<br>17 Kashami Kayati Dagi                                                                                                    | Operation         1.04448000000000000000000000000000000000                                                                                                    | E CORRECTOR                                                                                                    | 2019 (CES v3<br>Courtes 0              | 10.35<br>City Service Service<br>Figs  |
| ECBS     Constant     Constant                                                                                                    | E 1000     Frequeritma, the     ways to     ways to     Adm 3 - lettipin     Adm 3 - lettipin     Super:                                                                                                    | am. J. Kayat<br>Sanan Garga<br>Jinggteni<br>(@<br>an advessier için BELEDİYEL                                                                                          | Despired from daries - 18 pre-<br>barro daries - 18 pre-<br>tar ve la Ozel Ioaneler                                                                                                    | negfins Jong Bar<br>der fadaru Bigen () att<br>Nite begun vypinslär. Detaj big                                                                                                    | pipe mouther<br>Tradent sym Safe<br>igin https://www.mi.go<br>*                                                                                                    | C<br>Res Brown - 11 Margani,<br>av 20/7 habitenizeda/projet                                                                                                    | er/aks                                                                                                    | .2019 (COS 42<br>000                   | .0.35                                  |
| ECDS     Constant     Constant     Cons | trend     trend     t      | im. J. Koyt<br>Samo Gray<br>Inggleri<br>an advesier (on BELED)/FL                                                                                                    | Theoreman Long Register and American Statements                                                                                                    | meestima kons, ilorge 8     or fadaru Bijeen () att                                                                                                    | per magter<br>Traken kya baji<br>trijih http://www.mig<br>v                                                                                                    | ©<br>Abors (Mayor<br>a briaking by page                                                                                                    | erias                                                                                                    | . John (CES v2<br>NO<br>Connector 2    | 0.35<br>Sigk Strates Societ<br>Fages   |
| ECBS     Manon     Singerom     Graduate     Constant     Constant     Constan | Interest Pressporteria, sta<br>Ward of the standard of the standard of         | im. J. Koyt<br>State State<br>Inggleri<br>an advessier (cin BELED)<br>TEL                                                                                              |                                                                                                    | Maagfuns Kons, Jheyn B     ost fabou Bayon () as     hydrasta                                                                                                    | per modifie<br>1 Kalan kaja baji<br>1 jih https://www.mi.g                                                                                                    | ©<br>aktors (Mayes<br>actor) Makinista (pegi                                                                                                    | erias                                                                                                    | . 2019 (CGS / 2<br>MA                  | 0.25                                   |
| ECBS     Monor     Signed     Signed    | Adm 3 - Betgin<br>Serve (Constant)<br>Adm 3 - Betgin<br>Serve<br>Telefon Biglion<br>Telefon Biglion<br>Talama *<br>Fas                                                                                                    | im. J. Koyt<br>The Corp.<br>Ingeleri<br>an advesier (jn BELED)/FEL                                                                                                    |                                                                                                    |                                                                                                    | per mouther<br>1 Galaria byn Dajt<br>1                                                                                                    | en tribakinte darpege                                                                                                    | er/des                                                                                                    |                                        | 0.25                                   |
| ECBS     Munor     Crit     Acsayle     Acsayle     Comment     Company     Company   | tone     for receptions, its     for receptions, its     for receptions,       | im. J. Koyt<br>The Corps<br>Ingeler<br>an advester (ijn BELEDIYEL<br>A<br>A<br>A<br>A<br>A<br>A<br>A<br>A                                                              | Caracteria (Sano) (Sano)<br>Unit Caracteria (Sano)<br>En Vici (Caracteria (Sano)<br>En Vici (Caracteria (Sano)<br>En Vici (Caracteria (Sano))                                                                                                    | Meaghtine doors, Jileyne Bi     der fedaru Biyani 💿 Uk                                                                                                    | per transform<br>Transforming to Say                                                                                                    | C. Salaria                                                                                                    | erans                                                                                                    | .2019 (CES +3                          | 0.35                                   |
| ECBS     Manace     Arespin     Arespin     Signer Orma     Manace     Signer Orma     Manace     Signer Orma     Signer Orma     Signer     Signer     Signer     Signer     Signer     Signer Orma      | terres     terres                                                                                                    | en. J. Expt<br>Description<br>Righter I<br>an advester (on BELED) FE                                                                                                   | Cardina Succession - Edge<br>Unit Factor - Edge<br>(F VE & ÓZEL (DARELES<br>- San Factor<br>- San Factor                                                                                                    | Magglines Gont, Jinger Bi     det fabruru Spycon () Di     Stafen honese;     Tarbein honese;     Tarbein honese;     Tarbein honese;     Stafen honese;     Tarbein honese;     Stafen honese;     Stafen honese;     St      | per monotori<br>Talaim kyn bygi<br>igin htyp hywraini g<br>igin htyp hywraini g<br>igin htyp hywraini g<br>igin htyp hywraini g<br>igin htyp hywraini g<br>igin hywraini g<br>igin hyw |                                                                                                    | Control of a control of a control of a       | .2019 (CE) : :                         | 0.35                                   |
| ECBS     Ausor     Ausor     Sig     Ausor     Sig     Sig     Si | Adm 3 - lettjan  Adm 3 - lettjan  Celeton Biglion  Telefon Biglion  Telefon Biglion  Celeton Biglion  Celeto | an. J Expt<br>Dense Cong<br>an advesier (gn BELED/TE<br>an advesier (gn BELED/TE<br>an advesier (gn BELED/TE<br>an advesier (gn BELED/TE)<br>an advesier (gn BELED/TE) | Configuration     Control                                                                                                    | Pageform form, ifter an it     set frage at it     the bagoury oppination. Detaylo big      The bagoury oppination. Detaylo big      the bagoury oppination. Detaylo big      the bagoury oppination      | eper to construct on the second second secon                                                                                                    |                                                                                                    | erias                                                                                                    | . 2019 (CE) 13                         |                                        |

## Kuruluş Tarihi girilir, mevcut ise SGK no girişi yapılır,

#### 4. UAVT(Adres Kodu) seçimi

(Bilmiyorsanız "UAVT kodunu bilmiyorum" butonuna basarak adres bilgilerinizi girin<u>. UAVT kodu daha önce</u> <u>kullanıldı uyarısı sistem tarafından yapılıyor ise ALO</u> <u>181'i arayarak UAVT kodu çoklu kullanıma açılması</u> <u>talebinde bulunun</u>.)

5.Telefon ve Eposta adresi girişi, mevcut ise KEP Adresi girişi,

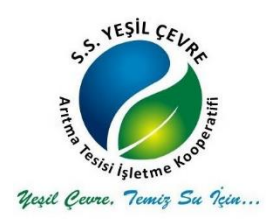

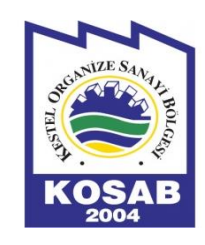

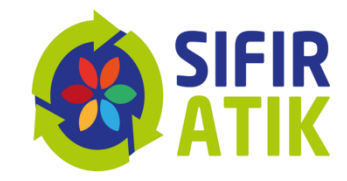

6. Harita üzerinden konum girişi/seçimi, (Haritada bulunan ve Ankara üstünde bulunan kırmızı imleci çekerek konumunuza sürükleyin.)

7.Firma Sahibi/Vekaleten/Danışman Firma durumlarına göre ilgili belgeler yüklenir, bilgiler girilir, (Kurum kimlik kartınız vb)

8. "Başvuru Tamamla" tıklanır,

9.İletişim Bilgileri kısmında girilen eposta adresine gönderilen doğrulama epostası ile doğrulama yapılır,

10. Sistem tarafından otomatik oluşturulan formun çıktısına alarak, kaşe ve imzalı olarak "Çevre ve Şehircilik İl Müdürlüğü" ne başvuru yapılır,

11.ECBS başvurunuz Çevre ve Şehircilik İl Müdürlüğünce onaylandıktan sonra **«Sıfır Atık** Bilgi Sistemine»<u>«https://ecbs.cevre.gov.tr/</u>» adresinden veri girişi yapılabilmektedir.

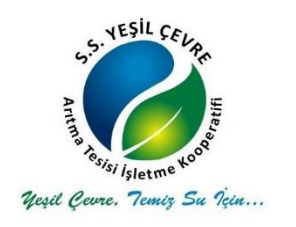

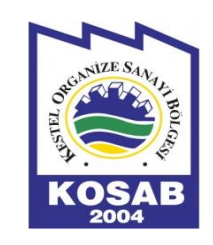

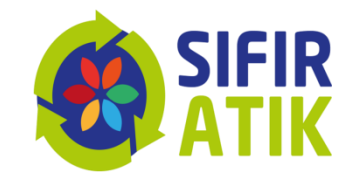

## ECBS başvurunuz Çevre ve Şehircilik İl Müdürlüğünce onaylandıktan sonra

«Sıfır Atık Bilgi Sistemine» <u>whttps://ecbs.cevre.gov.tr/</u>» adresinden veri girişi yapılabilmektedir.

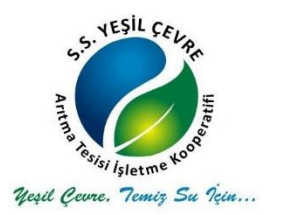

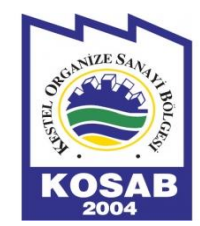

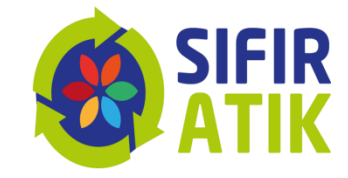

# https://ecbs.cevre.gov.tr/

#### Giriş ekranı • ECBS SIKÇA SORULAN SORULAR 📢 Duyurular 🛛 🛄 Diğer Uygulamalar 🛔 Vatandaş Girişi 🛛 🛔 Bakanlık Girişi Entegre Cevre Bilgi Sistemi Güncellemesi e-Devlet ile Giriş 10 haneli vergi numarası kullanan şahıs firmaların aktifleştirmesinde sırasında oluşan hata giderildi. 10 haneli vergi numarası kullanan şahıs firmaların TC kimlik numarası ile vergi numarası değişikşlik başvurusuna izin verildi. Firma ve Kurumlarin hesap tipi (Tüzel Kişi, Belediye, Kurum vb.) değiştirmelerine izin verildi. **1. ADIM** UAVT kodu güncellemesi Adres kayıtlarında UAVT kodu kayıtlı olmayan hesap(firma/kurum) veya tesislerin EÇBS(v.3.0) ile 29.08.2018 Çarşamba gününden itibaren, yeni kayıt ve aktifleştirme(eski sistemden aktarılan kayıtlar) esnasında veya aktif kayıtların adres değişikliği başvurusu kısmında "UAVT Kodu Kayıtlı Değil" seçeneği ile adres kayıtlarının UAVT kurallarına tabi olmadan elle girilmesine olanak sağlanacaktır. "UAVT Kodu Kayıtlı Değil" seçeneğinin kullanılması gereken durumlar: Adresin UAVT sistemde bulunmadığı ve yerel yönetimlerin adres kaydına UAVT vermediği durumlar. - Hesap(Firma/Kurum) veya Tesisin birden çok kapı numarası kullandığı durumlar. Not: Yukarıda belirtilen durumlar dışında adres kayıtlarının UAVT üzerinden girilmesi gerekmektedir. Alo 181 çağrı merkezi üzerinden EÇBS için telefon desteği alabilirsiniz. Alo 181 telefon desteğinde 11:00 - 15:00 saatleri arasında İmar Barısı Cevre ve Şehircilik Bakanlığı 2018 ECBS v3.0.11

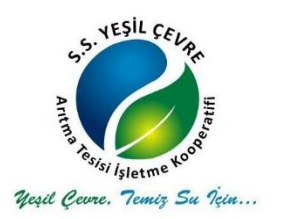

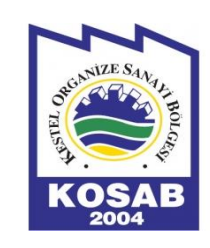

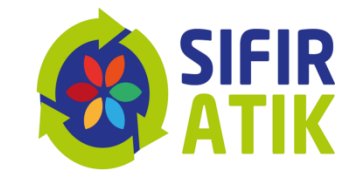

#### «e-Devlet Kapısı» Giriş Ekranı

| riş Yapılacak Adres<br>riş Yapılacak Uygulama | https://ecbs.cevn<br>Entegre Çevre Bilj | e.gov.tr/accoun<br>gi Sistemi | t/signInCallback     |                           |
|-----------------------------------------------|-----------------------------------------|-------------------------------|----------------------|---------------------------|
| e-Devlet Şifresi                              | 📴 Mobil İmza                            | 💰 e-İmza                      | αα T.C. Kimlik Kartı | 🚍 İnternet Bankacılığı    |
| * T.C. Kimlik No                              | 250                                     | Sifresi Nedir, Na             | isil Almir?          | a gierniniize kaldığı ilz |
| * e-Devlet Şifresi                            | Sanal Kla                               | avye 🔒 Şifrem                 |                      |                           |
|                                               | <u>(</u>                                |                               |                      |                           |

#### «EÇBS» Ana Ekranı

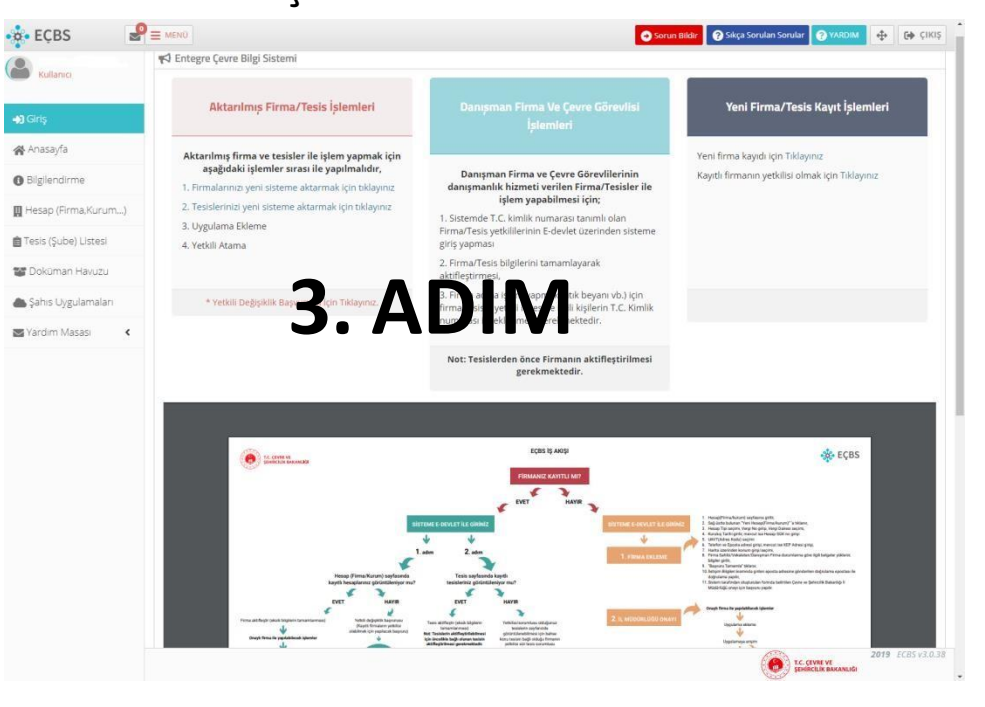

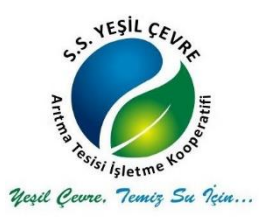

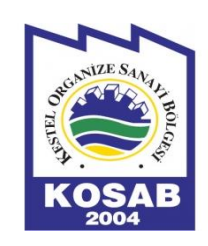

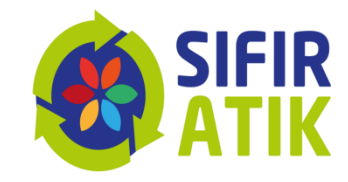

🕂 🔂 ÇIKIŞ

+54

+ Einte

+Bde

/AFYONKARAHISAR

rilen eğitim hariçi

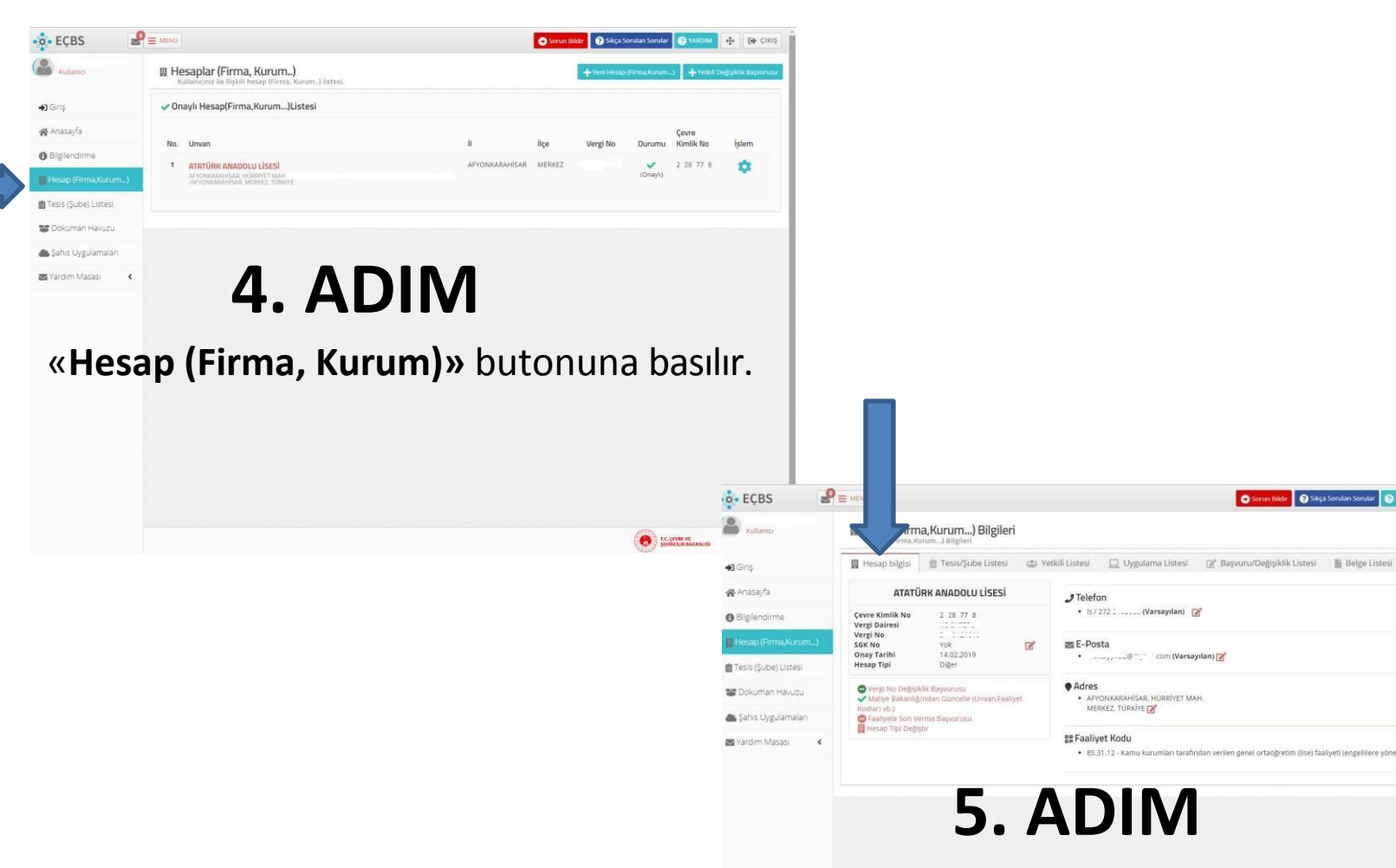

Açılan sayfadaki «Hesap Bilgileri» kontrol edilir.

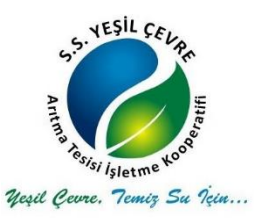

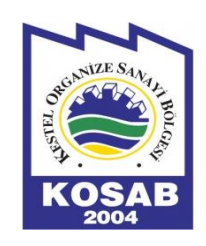

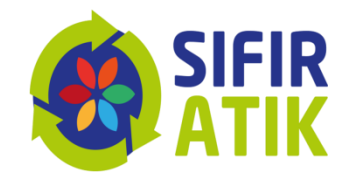

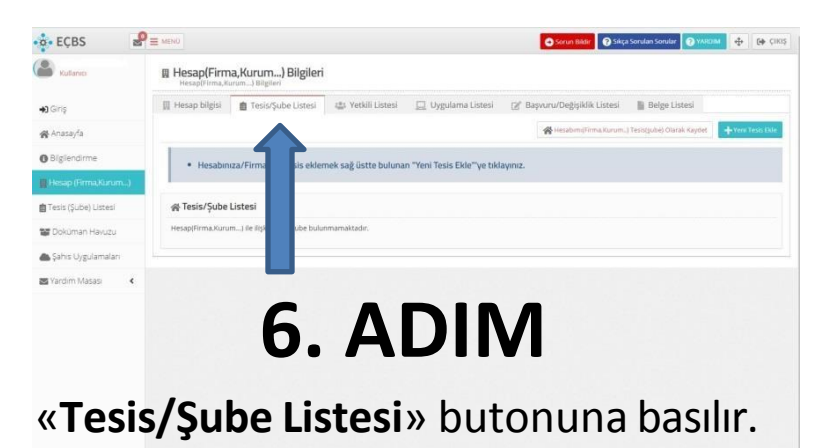

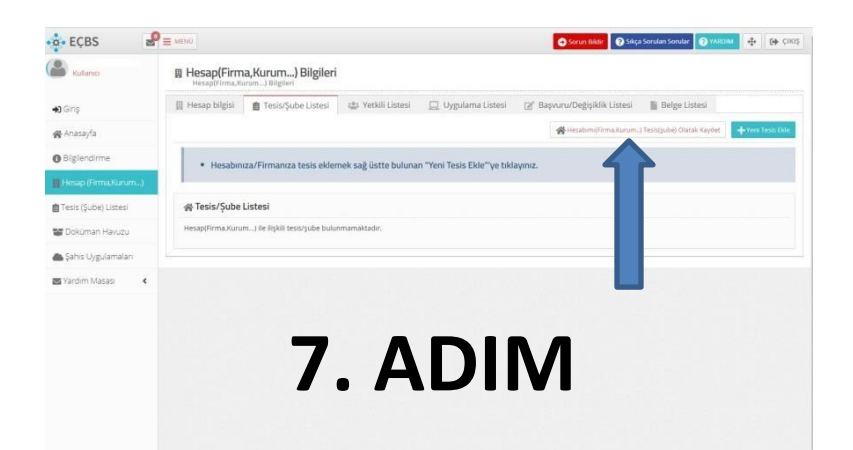

«Hesabım (Firma,Kurum) Tesis (Şube) Olarak Kaydet» butonuna basılır.

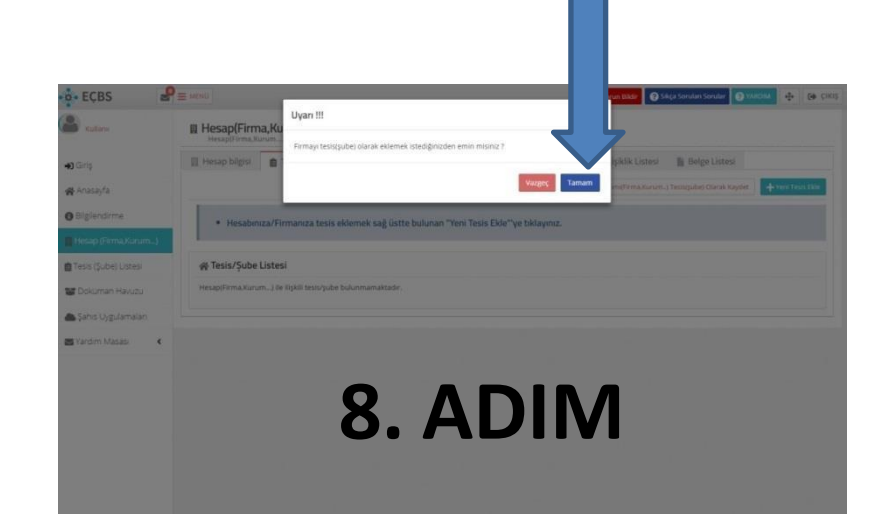

«Tamam» butonuna basılır.

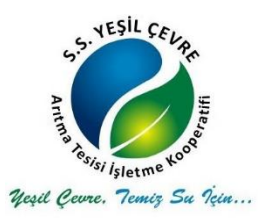

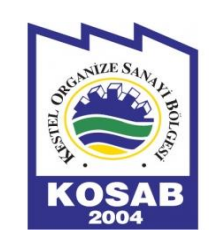

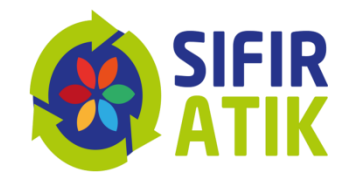

| Kullanici              | Hesap(Firm<br>Hesap(Firma,K | na,Kurum) Bilgileri<br><sup>turum</sup> ) Bilgileri |                                      |                             |                              |                 |                  |
|------------------------|-----------------------------|-----------------------------------------------------|--------------------------------------|-----------------------------|------------------------------|-----------------|------------------|
| <b>4]</b> Giriş        | 🕅 Hesap bilgisi             | 📋 Tesis/Şube Listesi                                | ा Yetkili Listesi                    | 📃 Uygulama Listesi          | 😰 Başvuru/Değişiklik Listesi | 📓 Belge Listesi |                  |
| 🕷 Anasayfa             |                             |                                                     |                                      |                             |                              |                 | + Yeni Tesis Ekk |
| O Bilgilendirme        | • Hesabir                   | nıza/Firmanıza tesis ekler                          | nek sağ üstte buluna                 | n "Yeni Tesis Ekle"'ye tıkl | ayınız.                      |                 |                  |
| 📙 Hesap (Firma,Kurum)  |                             |                                                     |                                      |                             |                              |                 |                  |
| 💼 Tesis (Şube) Listesi | ∦ Tesis/Şube                | Listesi                                             |                                      |                             |                              |                 |                  |
| 😻 Dokuman Havuzu       | 10 • kayıt                  | tgöster                                             |                                      |                             | т                            | Filtrele        | Dişa Aktar 👻     |
| 📥 Şahis Uygulamaları   | No. + Tesis                 | Adre                                                |                                      |                             | o it o                       | İlçe 🔅 Durumu 🗘 | İşlem            |
| 🖼 Yardım Masası 🔹 🕻    | 1 ATATU<br>ANADO            | RK AFYONKAD ISA                                     | R HÜRRİYƏ MAH<br>AFYONKARAHİSAR, MER | NEZ. TURKIYE                | AFYONKARAHISAR               | MERKEZ Onayk    | \$               |
|                        | Sayfa † / 1                 |                                                     |                                      |                             |                              |                 | ¢ 1 >            |
|                        |                             | Te                                                  | sis ek                               | lendi                       |                              |                 |                  |
|                        |                             | IC.                                                 |                                      | ienui.                      |                              |                 |                  |
|                        |                             |                                                     |                                      |                             |                              |                 |                  |

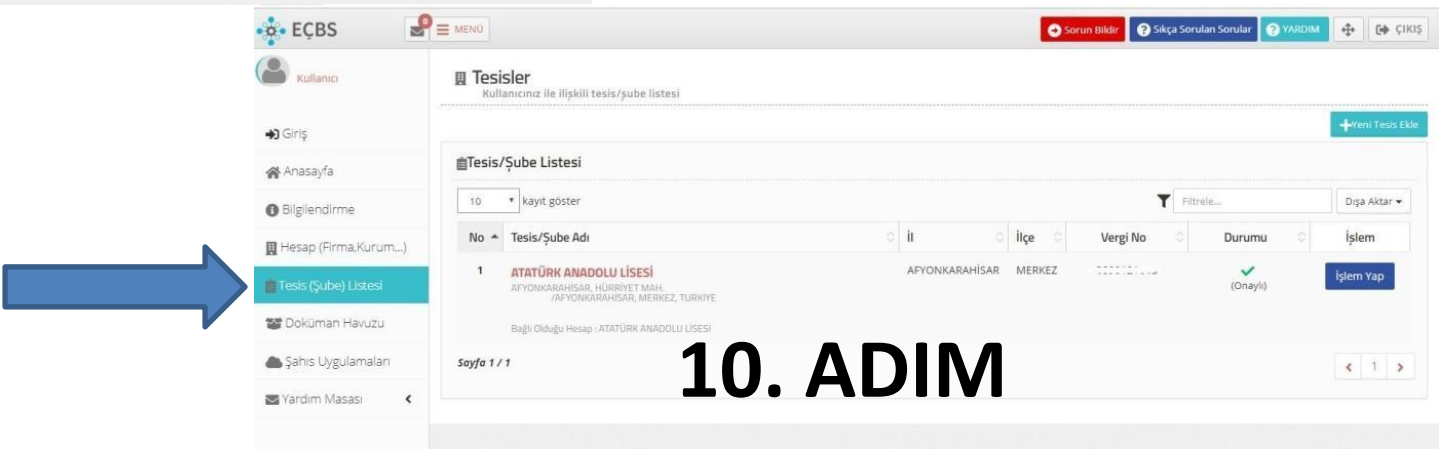

«Tesis (Şube) Listesi» butonuna basılır.

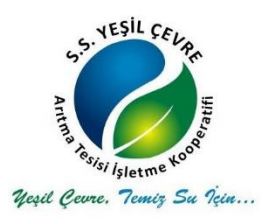

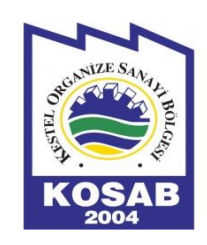

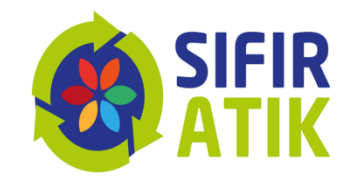

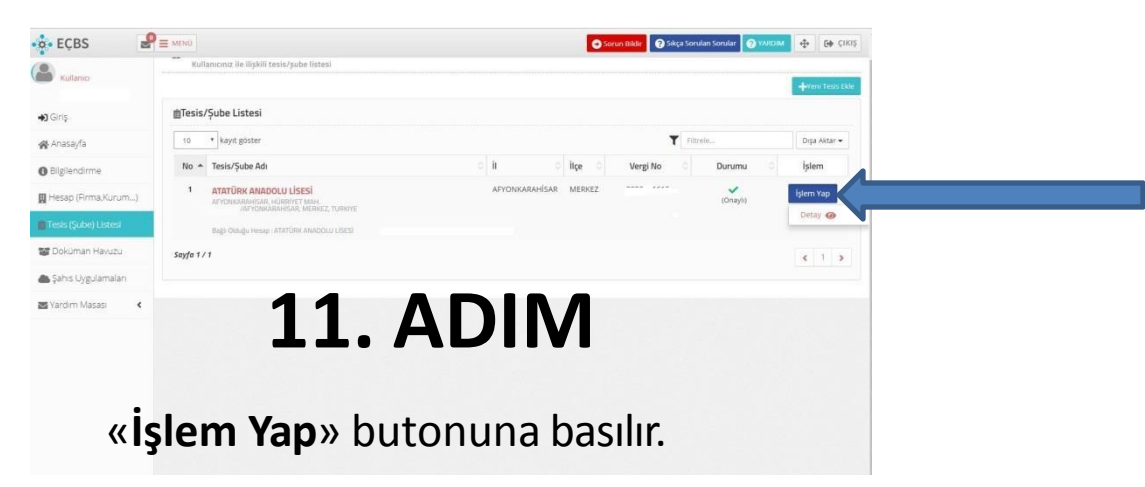

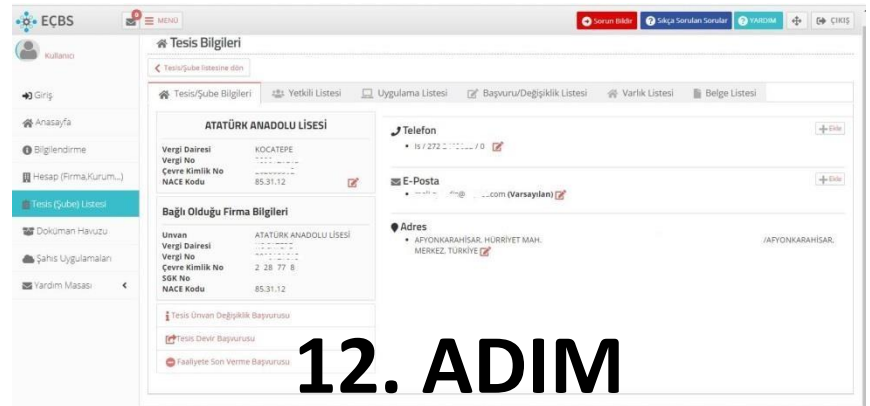

Açılan sayfadaki «**Tesis/Şube Bilgileri**» kontrol edilir.

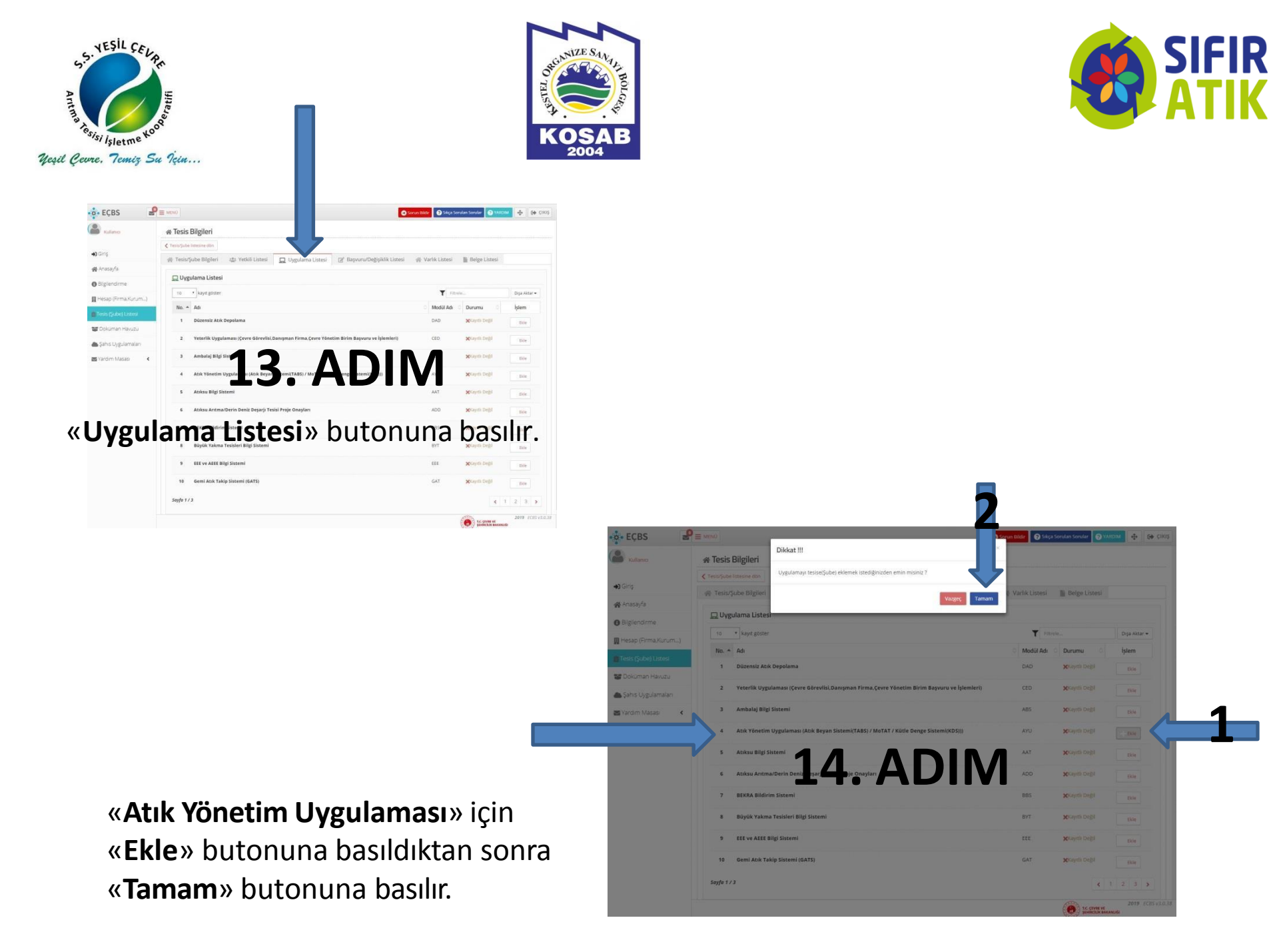

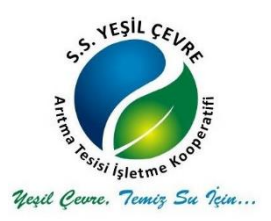

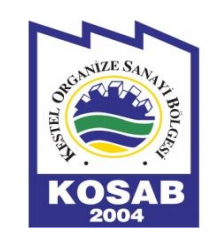

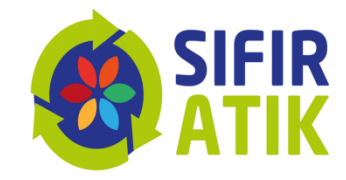

| Sulano                 | 🕻 Tests/Şubs listesine dön                                  |                                                            |          |
|------------------------|-------------------------------------------------------------|------------------------------------------------------------|----------|
|                        | 😤 Tesis/Şube Bilgileri 📇 Yetkili Listesi 📃 Uygulama Listesi | 😰 Başvuru/Değişiklik Listesi 🛛 👘 Varlık Listesi 📗 Belge Li | istesi   |
| <b>◆3</b> Griş         | 🖵 Uygulama Listesi                                          |                                                            |          |
| r Anasayfa             | 10 • kavit göster                                           | Fitzela                                                    | Diga Akt |
| O Bilglendirme         | No. * Adı                                                   | Modül Adı Durumu                                           | istem    |
| 📓 Hesap (Firma,Kurum)  | 11 Gönüllü Karbon Piyasası Proje Kayıt sistemi              | GKP Xolayith Deği                                          | Exte     |
| 📑 Tesis (Şube) Listesi |                                                             |                                                            |          |
| 😻 Dokuman Havuzu       | 12 OUVERING UND TO THE UNIT PROCESSION                      |                                                            | Ekle     |
| 🌰 Şəhis Uygulamaları   | 13 Kimyasal Managan ang Ting Sarmi                          | K Xsayiti Deği                                             | Eklø     |
| 🗃 Yardim Masasi 🦂 ⊀    | 14 Kirlenmiş Sahalar Bilgi Sistemi                          | KSB XKaymb Dega                                            | ticle    |
|                        | 15 Laboratuvar Yetkilendirme                                | LYS XKayth Deği                                            | Ekle     |
|                        | 16 Ozon Tabakasını İncelten Maddeler (OTİM)                 | OTI Xrayılı Deği                                           | Ekle     |
|                        | 17 PCB Envanteri (PCB)                                      | PCB SGanth Degil                                           | Ekie     |
|                        | 18 Sera Gazları İzleme, Raporlama ve Doğrulama              | SER Xelaynin Deği                                          | Ekle     |
|                        | 19 Ömrünü Tamamlamış Araçlar (ÖTA)                          | OTA Molayth Degil                                          | Ede      |
|                        | 20 Sıfır Atık Bilgi Sistemi                                 | SAT SKaydi Deği                                            | Ekie     |

Uygulama Listesinden «**Sıfır Atık Bilgi Sistemi**» uygulamasını buluyoruz.

«Sıfır Atık Bilgi Sistemi» için «Ekle» butonuna basıldıktan sonra «Tamam» butonuna basılır.

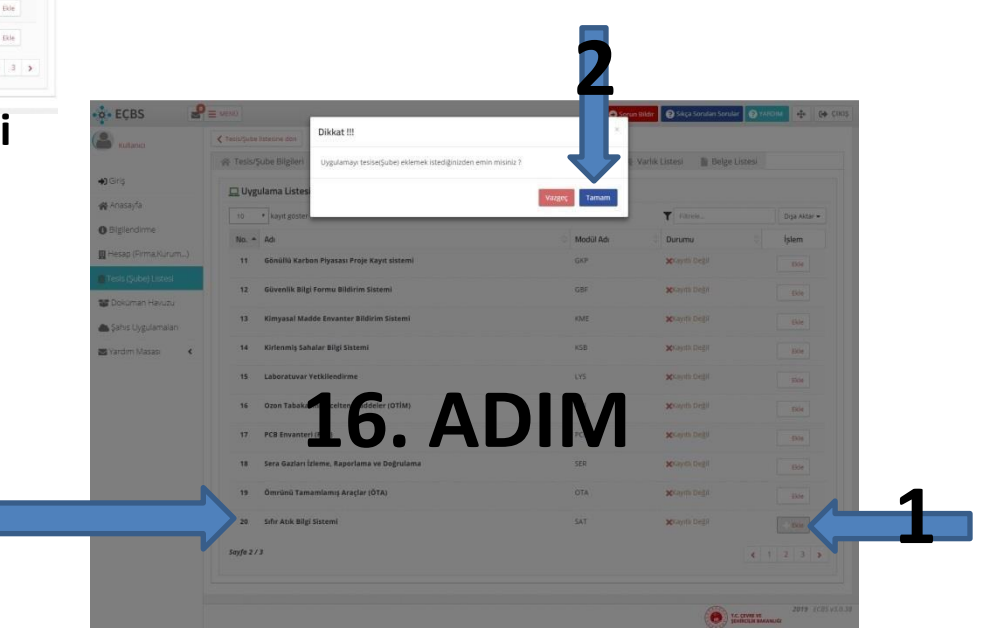

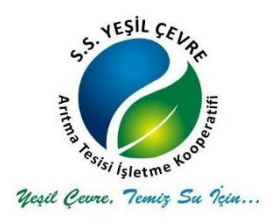

1

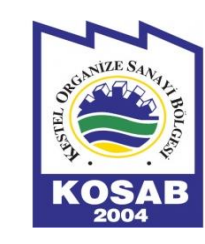

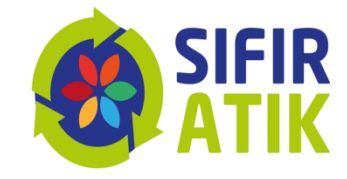

| Kullanur              | di Tasis/Suba Bilailari r#s Vatkili Listasi           | C1   hendama listasi | 12 Basseru/Dediciblik Listesi di | Varbictistasi III Balaa | Tistosi          |
|-----------------------|-------------------------------------------------------|----------------------|----------------------------------|-------------------------|------------------|
| - Harrison - Harrison | All Leave Anne pullbers alls versus passa             | E offerance offera   | E patra a Phase press 4          | toris cares or Br       |                  |
| Giriş                 | 🛄 Uygulama Listesi                                    |                      |                                  |                         |                  |
| Anasayfa              | 10 * kayıt göster                                     |                      |                                  | Titrala                 | Diga Aktar       |
| Biglendirme           | No. * Adi                                             |                      | O Modül Adı                      | Durumu                  | 0 İşlem          |
| Hesap (Firma Kurum)   | 11 Gönüllü Karbon Piyasası Proje Kayıt si             | istemi               | GKP                              | Kayah Degi              | This             |
| Tesis (Şube) Listesi  | 12 Güvenlik Bilgi Formu Bildirim Sistemi              |                      | GBF                              | Kaydi Deği              | Ekle             |
| Doküman Havuzu        | 13 Kimyasal Madde Envanter Bildirim Sis               | temi                 | KME                              | Kinyeti Deği            | Exte             |
| Şahıs Uygulamaları    | 14 Kirlenmiş Sahalar Bilgi Sistemi                    | 7                    | in KS                            | <b>37</b> (* 1921       | Ekle             |
| Yardım Masası 🔇 🕻     | 15 Laboratuvar Yetkilendirme                          |                      | RUII                             | Kayla tegil             | Ede              |
|                       | 16 Ozon Tabakasını İncelten Maddeler (C               | ITIM)                | on                               | 🗙 Kayata Degil          | Elle             |
|                       | 17 PCB Envanteri (PCB)                                |                      | PCB                              | Kayth Degil             | The              |
|                       | 18 Sera Gazlari İzleme, Raporlama ve Doj              | įrulama              | SER                              | Kayati Deği             | Ex.le            |
|                       | 19 Ömrünü Tamamlamış Araçlar (ÖTA)                    |                      | OTA                              | Kayab Degil             | Este             |
|                       | 20 Sifir Atik Bilgi Sistemi<br>Shr Atik Bilgi Sistemi |                      | SAT                              | Cayath                  | 🚔 Uygulamaya Git |
|                       |                                                       |                      |                                  |                         | 112 mil          |
|                       | Sauda 2 / 2                                           |                      |                                  |                         |                  |

Uygulama Listesine kaydedilen «Sıfır Atık Bilgi Sistemi»ne giriş yapabilmek için «**Uygulamaya Git**» butonuna basıyoruz.

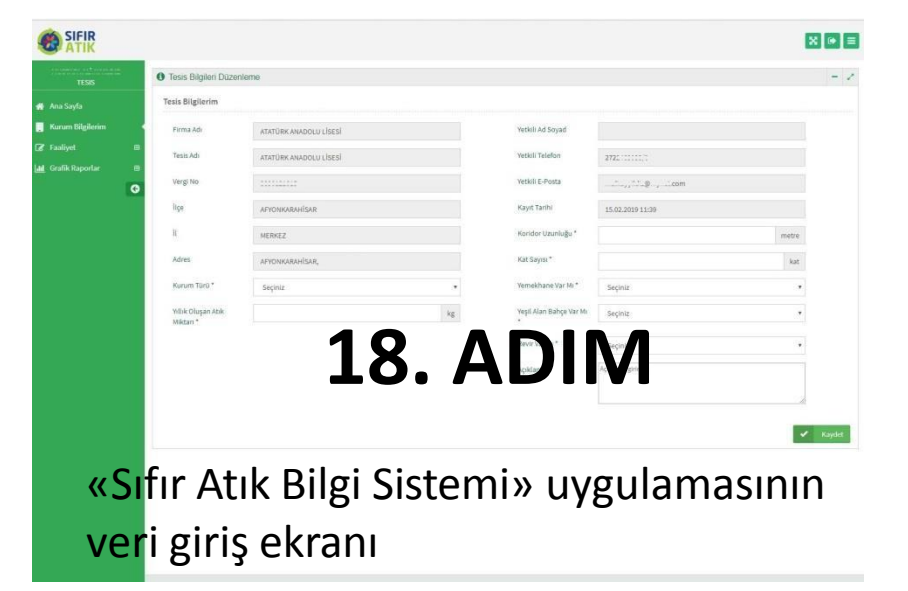

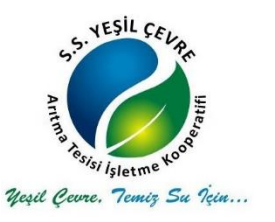

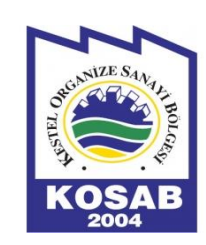

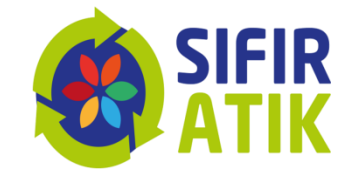

| FIR          |                              |                                                                                                    |                                |                   |                |
|--------------|------------------------------|----------------------------------------------------------------------------------------------------|--------------------------------|-------------------|----------------|
| ГК           |                              |                                                                                                    |                                |                   |                |
| ESIS         | Tesis Bilgileri Düzenleme    |                                                                                                    |                                |                   |                |
| a            | Tesis Bilgilerim             | Seçiniz<br>300 Ve Üzeri Konuta Sahip Siteler<br>Akaryakıt istasyonları ve Dinlenme Tesisi                                                            |                                |                   |                |
| ilgileri B   | Firma Adı                    | Alsyveriş Merkezi<br>Belediye<br>FED Visantmeliki Elk 1 Listaninda Var Alan Sanaul Tanini                                                            | Yetkili Ad Soyad               |                   |                |
| m Bilgilerim | Tesis Adı                    | ÇED Yönetmeliği Ek-2 Listesinde Yer Alan Sanayi Tesisi<br>ÇED Yönetmeliği Ek-2 Listesinde Yer Alan Sanayi Tesisi<br>Çevre ve Şehircilik İl Müdürlüğü | Yetkili Telefon                |                   |                |
| mtu Personel | Vergi No                     | Diğer<br>Eğitim Kurumu ve Yurtlar<br>Havalimanı                                                                                                    | Yetkili E-Posta                |                   |                |
| dirme        | it.                          | li Özel İdaresi<br>İş merkezi ve Ticari Plaza<br>Kamu Kurum ve Kuruluşu                                                                              | Kayıt Tarihi                   |                   |                |
| aportar 🗉    | İlçe                         | Konaklama İşletmeleri<br>Liman<br>Orazoina Sanavi Dölançi                                                                                            | Koridor Uzunluğu * (Ortatarea  | 0                 | metre          |
|              | Adres                        | Sağık Kuruluşu<br>Tren ve Otobüs Terminali                                                                                                    | Kat Sayrst * (Zeminikat skabul |                   | kat            |
| Ŭ            | Kurum Türü *                 | Zincir Marketler<br>Seçiniz                                                                                                    | edil)<br>•                     |                   |                |
|              | Yıllık Oluşan Atık Miktarı * | 0                                                                                                    | remember var mi                | Seçiniz           | •              |
|              |                              |                                                                                                    | Yeşil Alan Bahçe Var Mı *      | Seçiniz           | ~              |
|              | 1                            | 9. ADIVI                                                                                                    | Revir Var Mi*                  | Seçiniz           | ~              |
| rum E        | Bilgileri                    | ime basılarak k                                                                                                    | urum                           | Açıklama giriniz. |                |
|              |                              | ulluk alusan atu                                                                                                    |                                |                   |                |
| u seç        | iiir ve y                    | yıllık oluşan atlı                                                                                                    | K                              |                   | and the second |

Koridor uzunluğu, kat sayısı, yemekhane, yeşil alan, revir bilgileri girilerek kaydet butonuna basılır.

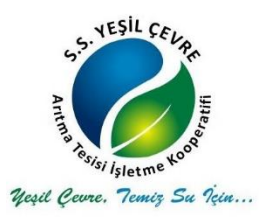

ľ

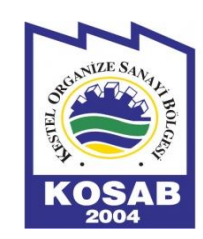

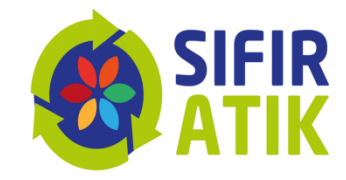

| • Yeni Faalivet                              |                   |                                            |                                                                                         |                |
|----------------------------------------------|-------------------|--------------------------------------------|-----------------------------------------------------------------------------------------|----------------|
| Faaliyet Üst Bilgisi                         |                   |                                            |                                                                                         |                |
| B Kurum Adı                                  |                   | İşlem Tarihi                               | lşlem Tarihi                                                                            |                |
| Kurum Türü Üiger                             | griniz.           | Faaliyet Türleri<br>*quulur angim (Cht + ) | Abi Geçici Depolama Alanı<br>Eğitim<br>Kompost<br>Toplana Abik<br>Yerleştirilen Ekipman |                |
| ■ Faaliyet Türleri<br>Faaliyet Detay Bilgisi | 20. ADI           | Μ                                          |                                                                                         |                |
|                                              |                   |                                            | 🖌 Hesapla ve Ka                                                                         | ydet X Temizle |
| Yeni fa                                      | aliyet sekmesi    | ne geline                                  | rek                                                                                     |                |
|                                              | ,<br>.            | voto ilickiu                               | n hilgiler                                                                              |                |
| gerçek                                       | leştirilen faaliy | έτς πιάκπ                                  | IDIIGIICI                                                                               |                |

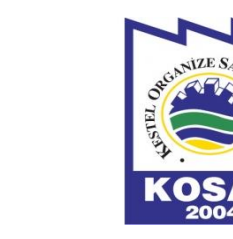

5. YESIL CEL

Veşil Cevre. Temiz Su İçin...

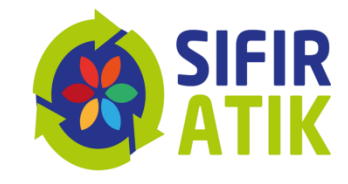

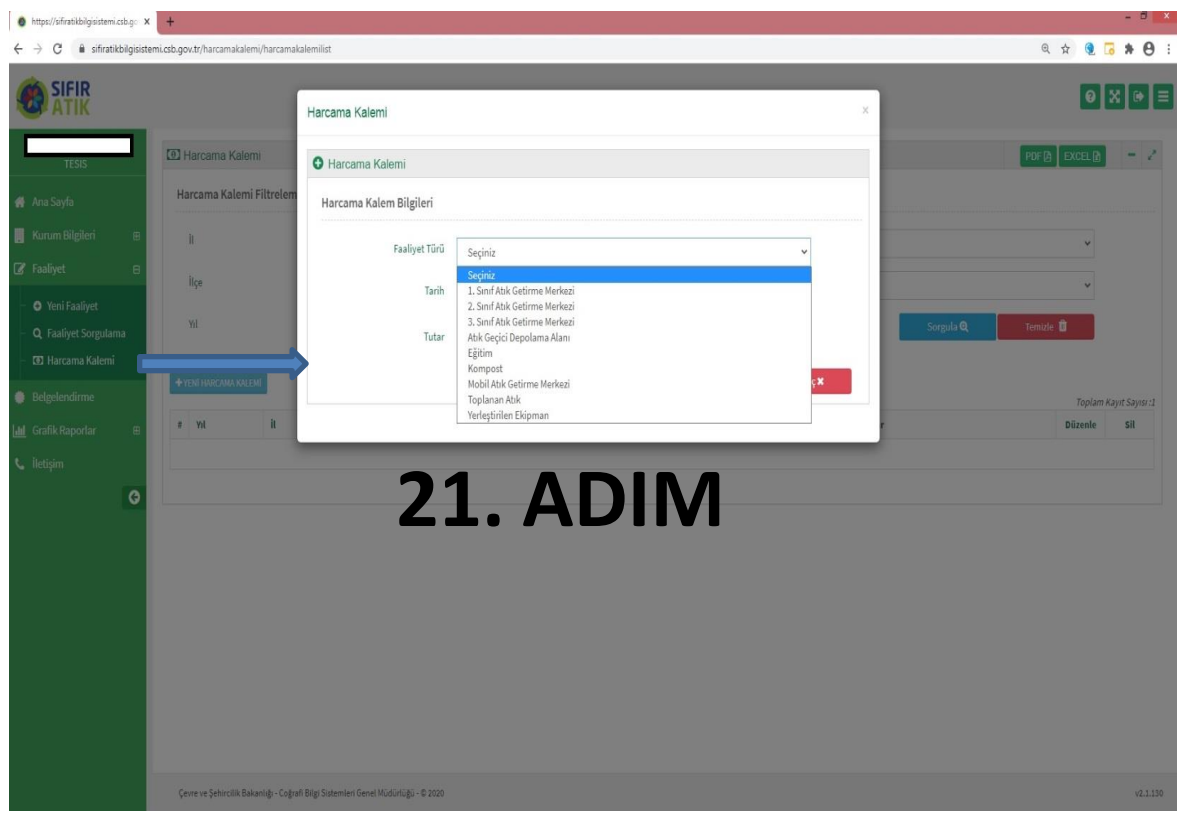

Harcama Kalemi sekmesine girilerek Yeni Harcama Kalemi butonuna basılarak iş yerinde yapılan harcamaların bedeli seçilerek girilir ve kaydet butonuna basılarak işlem tamamlanır.

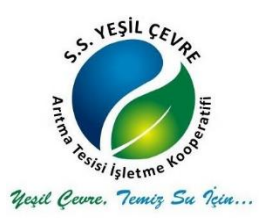

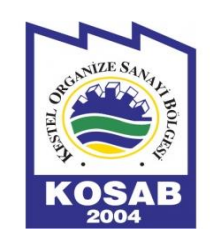

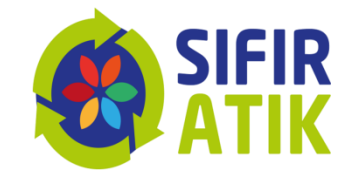

## Dinlediğiniz için teşekkürler..

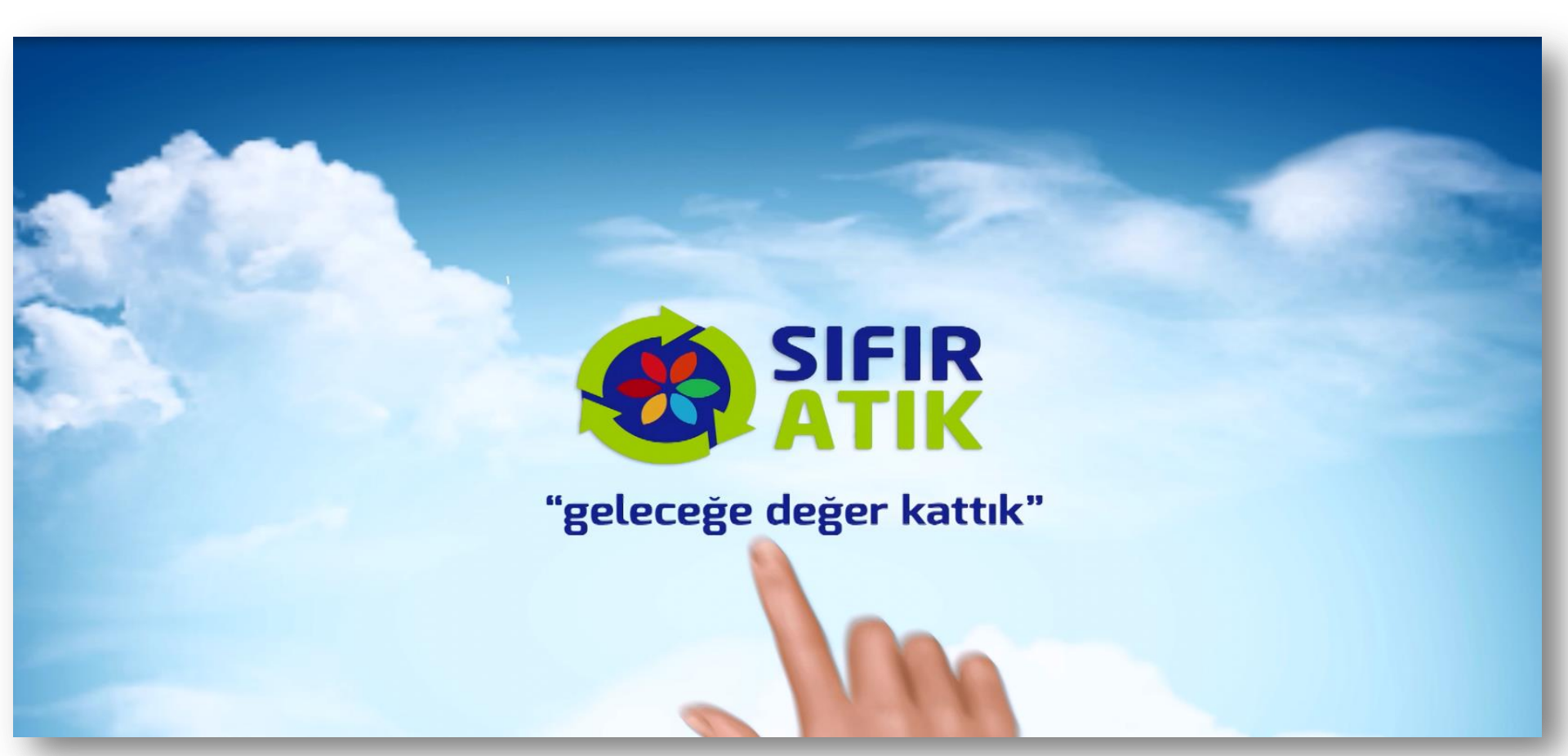